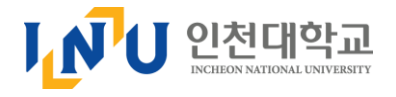

# STARinU시스템 매뉴얼 (기업)

2020. 09

인천대학교 취업경력개발원

### 1.기업회원 가입

#### [ 기업회원 가입 ]

① 취업경력개발원 홈페이지(job.inu.ac.kr)로 접속하여 STARinU 로그인 페이지로 이동하여 (기업회원가입) 메뉴를 클릭합니다.

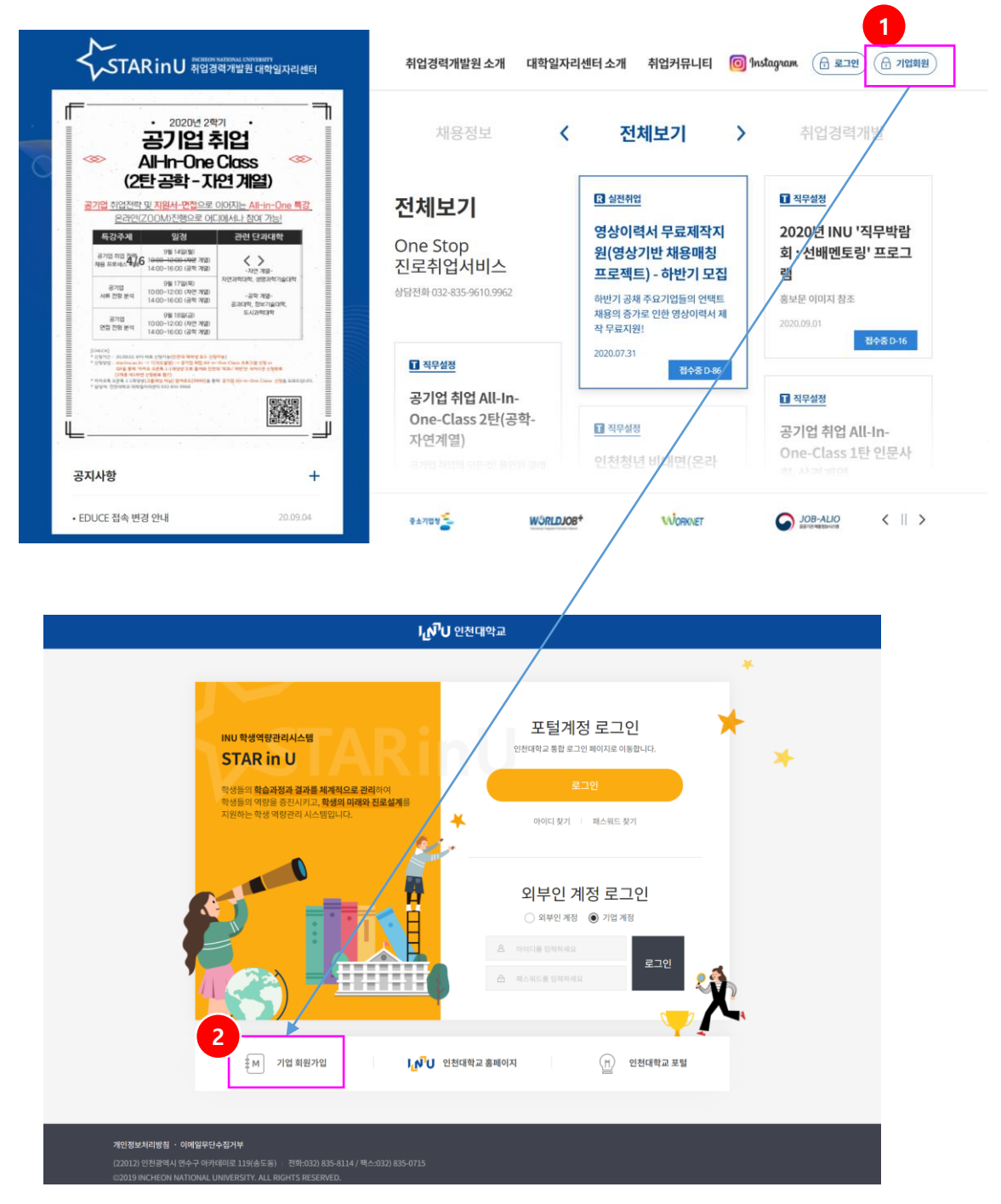

② STARinU 로그인 페이지 하단의 (기업회원 가입) 버튼을 클릭하여 회원가입 화면으로 이동합니다.

#### 1.기업회원 가입

[ 기업회원 가입 ]

- 기업회원 가입 메뉴를 클릭하여 이동한 화면으로 가입하고자 하는 기업의 정보를 입력하는 기능입니다.

| 기업명      | 기업명                    |                       |        |               |           |    |          |    |
|----------|------------------------|-----------------------|--------|---------------|-----------|----|----------|----|
| * 사업자번호  | 사업자번호                  | <u>रू</u> ष्द्रम्रे 1 |        | 국내/해외기업       | ○ 국내 ○ 해외 |    |          |    |
| 기업형태     | 대기업 ~                  |                       |        | * 대표자 명       | 대표자 명     |    |          |    |
| 설립년도     |                        |                       |        | 초임연봉          | 선택 ~      |    |          |    |
| 소재지(시/도) | 서울 ~                   |                       |        |               |           |    |          |    |
|          | 주소1 <mark>주소검</mark> 4 | 4                     |        |               |           |    |          |    |
| 주소       |                        |                       |        |               |           |    |          |    |
|          |                        |                       |        |               |           |    |          |    |
| 홈페이지주소   | 홈페이지주소                 |                       |        |               |           |    |          |    |
| 전화번호     | 전화번호                   |                       |        | 팩스번호          | 팩스번호      |    |          |    |
| * 업종     | 전체                     | ~ 전체 ~                | 2      |               |           |    |          |    |
|          | 기업개요                   |                       |        |               |           |    |          |    |
| 기타정보     |                        |                       |        |               |           |    |          |    |
|          |                        |                       |        |               |           |    |          | 2  |
| 업 담당자 정보 | <u>l</u>               |                       |        |               |           |    |          |    |
| 번호 담     | 당구분 성명                 | 담당부서                  | 사무실 전화 | 핸드폰           | 이메일       | ID | Password | 삭제 |
|          |                        |                       |        |               |           |    |          |    |
|          |                        |                       | 검      | 색된 데이터가 없습니다. |           |    |          |    |
|          |                        |                       |        |               |           |    |          |    |
|          |                        |                       |        |               |           |    |          |    |

- 1. 사업자 번호를 입력한 후 (중복확인) 버튼을 클릭하여 기 등록된 기업인지를 확인합니다.
   사업자번호로 기 등록된 기업정보가 있는 경우 신규 회원가입은 불가합니다.
- 2. 가입하고자 하는 기업의 업종을 설정합니다.
- 기업회원가입 후 STARinU 시스템에 로그인하여 채용정보 등을 등록 관리할 수 있는 사용자 ID 및 비밀번호를 등록합니다
   · 행추가 버튼을 클릭하여 사용자 정보를 추가합니다.
- 4. 필수 입력정보를 입력한 후 저장 버튼을 클릭하여 저장합니다.

#### 2. 로그인

[로그인]

- 인천대학교 취업경력개발원 홈페이지로 접속 : job.inu.ac.kr

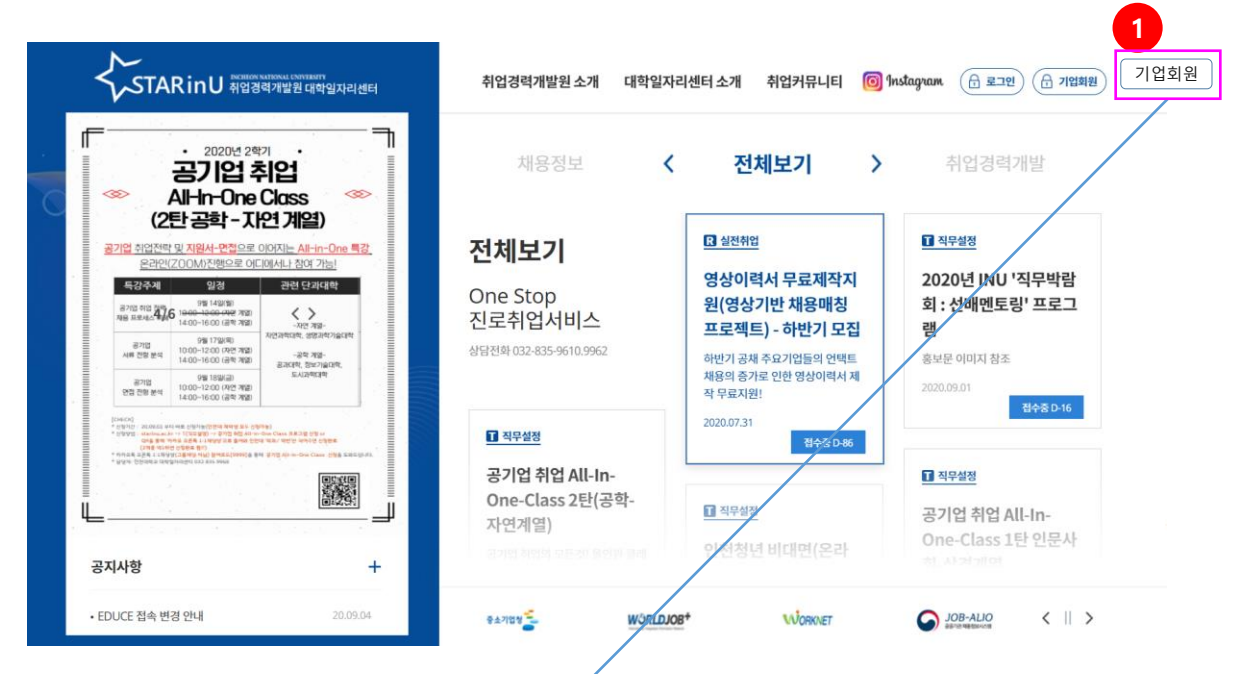

1. 인천대학교 취업경력개발원 홈페이지로 접속하여 기업회원 버튼을 클릭합니다.

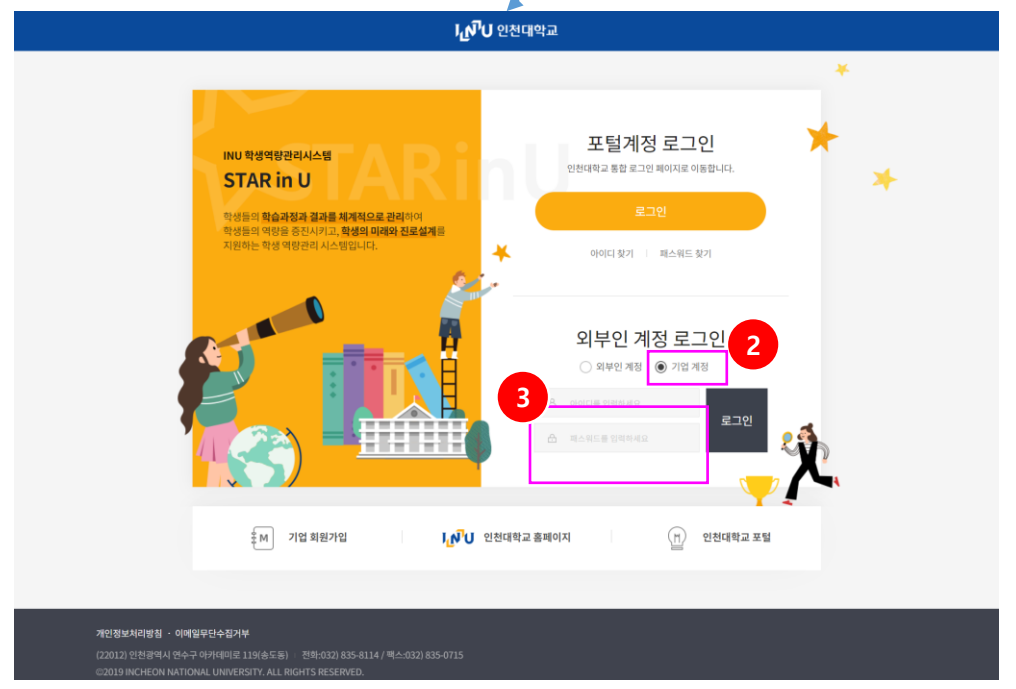

- 2. STARinU 로그인 페이지에서 기업계정에 check합니다
- 3. ID & Password를 입력하고 로그인 버튼을 클릭합니다. (ID/PW는 기업회원 가입시 설정한 ID/Password를 사용합니다)
  - 비밀번호를 분실한 경우 인천대학교 취업경력개발원 담당자에게 문의하여 비밀번호 초기화를 요청합니다. - 비밀번호가 초기화 되면 비밀번호는 ID 와 동일하게 초기화 됩니다.
    - 포는 ID 되 8일에게 포기되

#### 3. 채용정보 등록

[채용정보]

- 기업회원으로 가입한 기업의 담당자가 로그인하면 해당 담당자가 속한 기업이 등록한 채용정보 목록
   이 조회됩니다.
- ① 검색조건을 설정하여 해당 조건에 따라 채용정보 목록을 조회합니다.
- ② 등록한 채용정보 목록이 조회 됩니다.
- ③ 추천학생을 클릭하면 기업이 등록한 채용정보레 대하여 학교측에서 추천한 학생 숫자가 조회되고 숫자를 클릭하면 해당 학생의 정보를 조회할 수 있는 화면으로 이동합니다.(다음 페이지 참조)
- ④ (등록) 버튼을 클릭하여 새로운 채용정보를 등록합니다.(다음 페이지 참조)

| 인천대학교                                                                         | 미래설계                     |         |           |            |             |              |                   |        |          |            |               |
|-------------------------------------------------------------------------------|--------------------------|---------|-----------|------------|-------------|--------------|-------------------|--------|----------|------------|---------------|
| 사용자전환 📑 로그아웃 🕞                                                                | <b>채용정보</b> 기압           | 성보      |           |            |             |              |                   |        |          |            |               |
| 채용정보         ^           - 기업입력채용정보         -           - 아르바이트(기업)         - | <b>기업입력</b><br>① 기업과 관련된 | 채용정보    | •<br>-ŀ.  |            |             |              | 🏦 > Administrator | > 미래설계 | 세 > 채용정보 | : > 기업입력:  | 채용정보          |
|                                                                               | 기간 등록일<br>검색 검색어를 열      | ♥ ₩ 999 | y.mm.dd - | yyyy.mm.dd | <b>채용구분</b> | 년 🗌 채용연계형 인턴 |                   |        |          |            |               |
|                                                                               | 번호                       | 상태 구분   | 지역        | 기업분류       | 회사명         | 제목           | 추                 | 5천학생   | 마감일시     | 등록일        | 복사            |
|                                                                               | - 2<br>등록수1<br>삭제        | 이동록 진행  | · 인천      | 소기업        | 4 ← 1 →     | NIT          | 3                 |        |          | 2020.09.02 | 특지<br>페이지 1/1 |

©2020 INCHEON NATIONAL UNIVERSITY. ALL RIGHTS RESERVED.

#### 3. 채용정보 등록

[채용정보]

- 기업이 입력한 채용정보에 추천된 학생의 정보를 조회하고 합격 여부를 설정하는 기능입니다.
- ① 학생명을 클릭하면 해당 학생의 학사활동 정보를 조회합니다.
- ② 학생이 첨부한 이력서를 다운로드하여 열람할 수 있습니다.
- ③ 추천된 학생의 상태를 변경하기 위한 학생을 Check하고
- ④ 변경하고자 하는 상태 값을 선택한 다음 (변경) 버튼을 클릭하여 상태를 변경합니다.
  - 합격/불합격 중 택일하고 변경 버튼을 클릭하여 상태를 변경합니다.

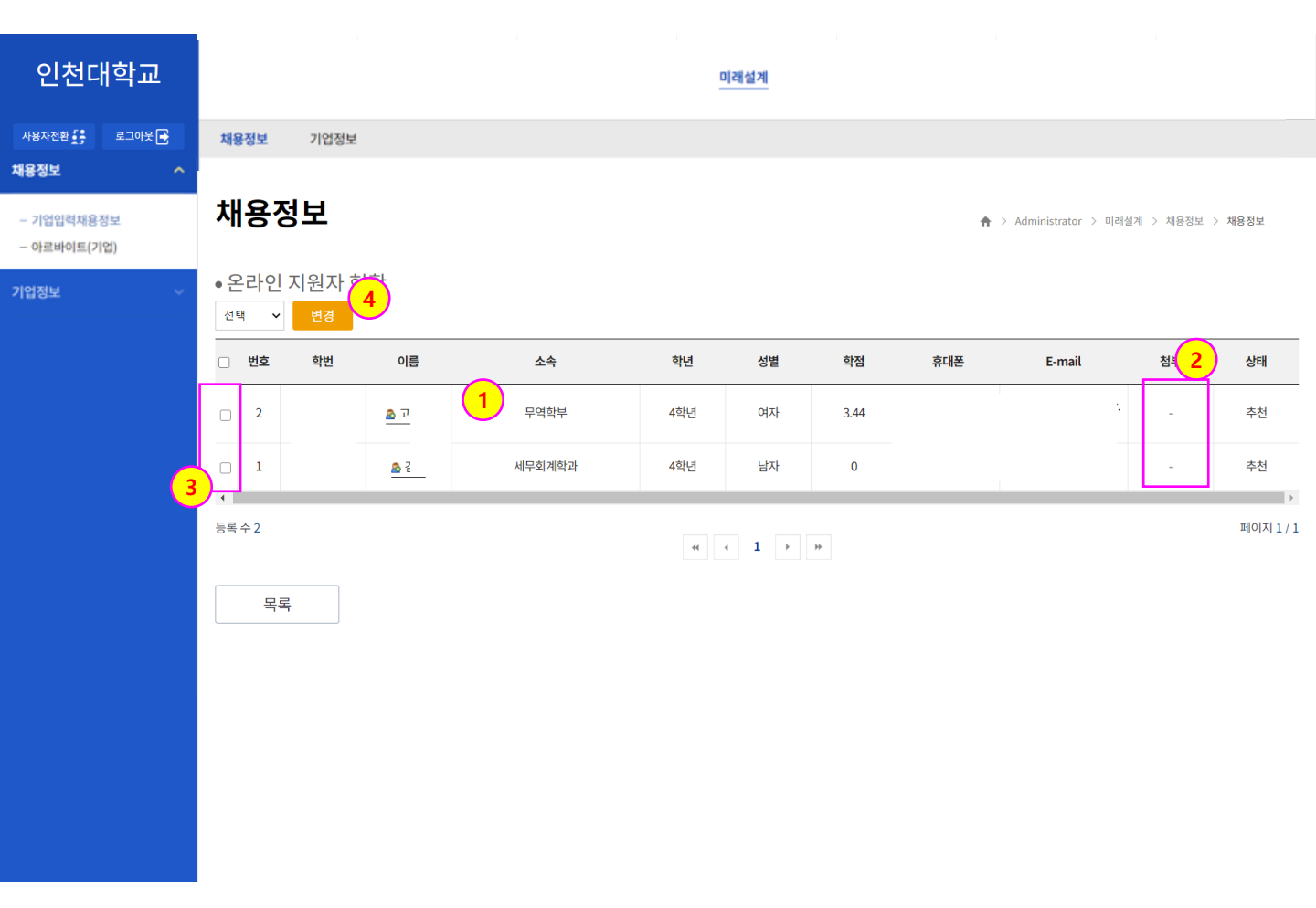

#### 3. 채용정보 등록

[ 채용정보 ]

- 기업회원이 채용정보를 등록하는 화면입니다.
- ① 모집기간을 설정합니다. 상시모집인 경우 별도의 모집기간을 설정하지 않아도 됩니다.
- ② 근무지역은 복수로 입력할 수 있으며 (추가) 버튼을 클릭하여 근무지역을 추가합니다.
- ③ 업종 및 직종을 설정합니다.
- ④ 채용정보 상세내용을 입력한 후 저장합니다.

| - 702044894<br>- 6480064/70<br>70204<br>70204<br>70200<br>70200<br>70200<br>70200<br>70200<br>70200<br>70200<br>7020000000000 | <b>용정보</b> ^          | 기어이러비                          | алн         |                          |             |                   |              |                                    |
|----------------------------------------------------------------------------------------------------|-----------------------|--------------------------------|-------------|--------------------------|-------------|-------------------|--------------|------------------------------------|
| YX23X       ****       Image:                                                                                                    | 기업입력채용정보<br>아르바이트(기업) | 기입입덕시                          | 명상모         |                          |             |                   | 🏫 > Admini   | istrator > 미래설계 > 채용정보 > 기업입력채용증   |
| 14/3       4/3/202         14/8/24       6/3/4         12/27/2       1/1         12/27/2       1/2         12/27/2       1/2         12/27/2       1/2         12/27/2       1/2         12/27/2       1/2         12/27/2       1/2         12/27/2       1/2         12/27/2       1/2         12/27/2       1/2         12/27/2       1/2         12/27/2       1/2         12/27/2       1/2         12/27/2       1/2         12/27/2       1/2         12/27/2       1/2         12/27/2       1/2         12/27/2       1/2         12/27/2       1/2         12/27/2       1/2         12/27/2       1/2         12/27/2       1/2         12/27/2       1/2         12/27/2       1/2         12/27/2       1/2         12/27/2       1/2         12/27/2       1/2         12/27/2       1/2         12/27/2       1/2         12/27/2       1/2         12/27/27/2       1/2                                                                                                    | 법정보 ~                 | * 제목                           | 제목          |                          |             |                   |              |                                    |
| • ₩₩7₩       \$2008       •       •         • ₩₩7₩       \$1       •       •         • ₩₩7₩       \$1       •       •         • ₩₩7₩       \$1       •       •       •         • ₩₩7       \$1       •       •       •       •         • ₩84       \$200.00.00       •       •       •       •       •       •       •       •       •       •       •       •       •       •       •       •       •       •       •       •       •       •       •       •       •       •       •       •       •       •       •       •       •       •       •       •       •       •       •       •       •       •       •       •       •       •       •       •       •       •       •       •       •       •       •       •       •       •       •       •       •       •       •       •       •       •       •       •       •       •       •       •       •       •       •       •       •       •       •       •       •       •       •       •       •       • <td></td> <td>회사명</td> <td></td> <td></td> <td></td> <td>사업자번호</td> <td></td> <td></td>                                                                                                    |                       | 회사명                            |             |                          |             | 사업자번호             |              |                                    |
| * 227/2       (24 ) ) ) ) (2 + 24 ) (2 + 24 )                                                                                                    |                       | * 채용구분                         | ◉ 정규직       |                          |             | 초임연봉              | 1. C         |                                    |
| • 2010/4       • 2020/0.3                                                                                                    |                       | * 모집기간                         | 선택 🖌 🛅 yy   | yy.mm.dd hh:mm 🔽 🛄 yyyy. | mm.dd hh:mm | 1                 |              |                                    |
| 583       2020.00.03       2020.00.03       2020.00.03         *0%       2.02       2.02       2.02       2.02       2.02       2.02       2.02       2.02       2.02       2.02       2.02       2.02       2.02       2.02       2.02       2.02       2.02       2.02       2.02       2.02       2.02       2.02       2.02       2.02       2.02       2.02       2.02       2.02       2.02       2.02       2.02       2.02       2.02       2.02       2.02       2.02       2.02       2.02       2.02       2.02       2.02       2.02       2.02       2.02       2.02       2.02       2.02       2.02       2.02       2.02       2.02       2.02       2.02       2.02       2.02       2.02       2.02       2.02       2.02       2.02       2.02       2.02       2.02       2.02       2.02       2.02       2.02       2.02       2.02       2.02       2.02       2.02       2.02       2.02       2.02       2.02       2.02       2.02       2.02       2.02       2.02       2.02       2.02       2.02       2.02       2.02       2.02       2.02       2.02       2.02       2.02       2.02       2.02       2.02                                                                                                    |                       | * 공지여부                         | ○ 공지글 ○ 일반글 |                          |             | -                 |              | 2                                  |
| * 108       204       * 204       * 204       204       204         * 1022#       204       4       * 482##       * 204       4         * 1022#       204       204       * 482##       * 204       4         * 1022#       204       204       * 482##       * 204       *         * 1022#       204       204       204       *       *         * 1024#       204       204       *       *       *       *         * 1044**********************************                                                                                                    |                       | 등록일                            | 2020.09.03  |                          |             | 근무지역 추가           | 서울 🖌 🖓 삭제    |                                    |
| • 102##       • 102 #         • 102 #       102 #         • 102 #       102 #         • 102 #       102 #         • 102 #       102 #         • 102 #       102 #         • 102 #       102 #         • 102 #       102 #         • 102 #       102 #         • 102 #       102 #         • 102 #       102 #         • 102 #       102 #         • 102 #       102 #         • 102 #       102 #         • 102 #       102 #         • 102 #       102 #         • 102 #       102 #         • 102 #       102 #         • 102 #       102 #         • 102 #       102 #         • 102 #       102 #         • 102 #       102 #         • 102 #       102 #         • 102 #       102 #         • 102 #       102 #         • 102 #       102 #         • 102 #       102 #         • 102 #       102 #         • 102 #       10                                                                                                    |                       | * 업종                           | 전체          | ✔ 전체                     | ~           | * 직종/직무 <b>추가</b> | 전체           | <ul> <li>전체 &lt; 삭제</li> </ul>     |
| • \$95 E mail       • \$94 E mail         • \$84484933       • \$241 • \$0193         • \$84744       • \$241 • \$241 • \$24                                                                                                    |                       | * 기업분류                         | 선택 🗸        |                          |             | * 채용분류            | ◎ 일반채용       | _                                  |
| • 한서강순방법       • 전세 · 이에일 · 홈페이지 · 우변 · 직접방당장수         • 한시강수 법률       · 프로 · · · · · · · · · · · · · · · · · ·                                                                                                    |                       | * 담당 E-mail                    |             |                          |             |                   |              |                                    |
|                                                                                                    |                       | * 원서접수방법                       | □ 전체 □ 이메일  | 홍페이지 우편 3                | 칙접방문접수      |                   |              |                                    |
|                                                                                                    |                       | * 원서교부                         | 선택 ~        |                          |             |                   |              |                                    |
|                                                                                                    |                       | 첨부파일                           | 파일침부        |                          |             |                   |              | Max Size: 10.00 MB Limit Size: /10 |
|                                                                                                    |                       | □     □     □     ■       2748 | I U S I,    | <b>4- 0-</b> 22 - 37     | 4           |                   | ■ ] X 10 ← ≁ | 22                                 |
| 본문 이미지 추가 이미지 추가 Max Size: 9.77 GB                                                                                                    |                       | 본문 이미지 추가                      | 이미지 추가      |                          |             |                   |              | Max Size: 9.77 GB Limit Size: /    |

#### 4. 아르바이트 등록

[아르바이트]

- 기업회원으로 가입한 기업의 담당자가 기업 아르바이트 정보를 등록하는 화면입니다.
- ① 검색조건을 설정하여 해당 조건에 따라 채용정보 목록을 조회합니다.
- ② 등록한 아르바이트정보 목록이 조회 됩니다.
- ③ (등록) 버튼을 클릭하여 새로운 채용정보를 등록합니다.(다음 페이지 참조)

| 인천대학교                | 미래설계                       |                                             |  |  |  |  |  |  |  |
|----------------------|----------------------------|---------------------------------------------|--|--|--|--|--|--|--|
| 사용자전환 🚺 로그아웃 💽       | 채용정보 기업정보                  |                                             |  |  |  |  |  |  |  |
| 채용정보 ^<br>- 기업입력채용정보 | 아르바이트(기업)                  | ♠ > Administrator > 미객실계 > 채용정보 > 아르바이트(기업) |  |  |  |  |  |  |  |
| 기업정보 ~               | ① 기업과 관련된 채용정보를 관리합니다.     |                                             |  |  |  |  |  |  |  |
|                      | 기간       등록일               | 채용연계형인턴                                     |  |  |  |  |  |  |  |
|                      | 번호 상태 구분 지역 기업분류 회사명       | 제목 마감일시 등록일 복사                              |  |  |  |  |  |  |  |
|                      | 2           조외환 데이터가 없습니다. |                                             |  |  |  |  |  |  |  |
|                      | 등록수0 《 ▲ 1 → 관             | II( 0 ⊼  1 / 1                              |  |  |  |  |  |  |  |
|                      | 삭제                         | 등록<br>3                                     |  |  |  |  |  |  |  |
|                      |                            |                                             |  |  |  |  |  |  |  |
|                      |                            |                                             |  |  |  |  |  |  |  |
|                      |                            |                                             |  |  |  |  |  |  |  |

#### 4. 아르바이트 등록

[ 아르바이트 ]

- 기업회원이 아르바이트정보를 등록하는 화면입니다.
- ① 모집기간을 설정합니다. 상시모집인 경우 별도의 모집기간을 설정하지 않아도 됩니다.
- ② 근무지역은 복수로 입력할 수 있으며 (추가) 버튼을 클릭하여 근무지역을 추가합니다.
- ③ 업종 및 직종을 설정합니다.
- ④ 아르바이트 정보 상세내용을 입력한 후 저장합니다.

| 시 <sub>10</sub> 성도<br>- 기업입력채용정보<br>- 아르바이트(기업) | 아르바이트       | [(기업)                                                                  |            | ♠ > Administrator > 미리 | 배설계 > 채용정보 > 아르바이트(기업)                   |
|-------------------------------------------------|-------------|------------------------------------------------------------------------|------------|------------------------|------------------------------------------|
| 기업정보                                            | * 제목        | 제목                                                                     |            |                        |                                          |
|                                                 | 회사명         | 그라젬 1                                                                  | 사업자번호      | 131-86-53504           |                                          |
|                                                 | * 모집기간      | 선택 🗸 🖽 yyyy.mm.dd hh:mm ~ 🖽 yyyy.mm.dd hh:mm                           |            |                        |                                          |
|                                                 | * 공지여부      | ○ 공지글 ○ 일반글                                                            |            | $\overline{2}$         |                                          |
|                                                 | 등록일         | 2020.09.03                                                             | 근무지역 추가    | 서울 🗸 작제                |                                          |
|                                                 | * 업종        | 전체 🗸 전체 🗸                                                              | * 직종/직무 추가 | 전체 🗸                   | 전체 🗸 식제 3                                |
|                                                 | * 기업분류      | 선택 🗸                                                                   | * 채용분류     | ④ 일반채용                 |                                          |
|                                                 | * 담당 E-mail | 담당 E-mail                                                              |            |                        |                                          |
|                                                 | * 원서접수방법    | □ 전체 □ 이메일 □ 홈페이지 □ 우편 □ 직접방문접수                                        |            |                        |                                          |
|                                                 | * 원서교부      | 선택 🗸                                                                   |            |                        |                                          |
|                                                 | 첨부파일        | 파일첨부                                                                   |            |                        | Max Size: 10.00 MB Limit Size: /10.00 MB |
|                                                 | 월 소스 D B    | <u>I U S Ix A</u> - Q- <u>2</u> 2 - <u>⊐</u> 7 - <u>1</u> 2 :: ::<br>4 |            |                        | 7 2                                      |
|                                                 |             |                                                                        |            |                        | A                                        |
|                                                 | 본문 이미지 추가   | 이미지 추가                                                                 |            |                        | Max Size: 9.77 GB Limit Size: /9.77 GB   |
|                                                 |             |                                                                        |            |                        |                                          |
|                                                 | 목록          |                                                                        |            |                        | 저장                                       |

#### 4. 기업정보 수정

[ 기업정보 ]

- 기업회원으로 가입한 기업 담당자가 본인 기업정보를 수정하는 기능입니다.

① 입력한 기업정보를 확인 수정할 항목을 수정한 후 저장합니다.

| 인천대학교          | 미래설계      |                         |                                          |                              |  |  |  |  |  |
|----------------|-----------|-------------------------|------------------------------------------|------------------------------|--|--|--|--|--|
| 사용자전환 📑 로그아웃 🕞 | 채용정보 기업   | 정보                      |                                          |                              |  |  |  |  |  |
| 채용정보 ~         |           |                         |                                          |                              |  |  |  |  |  |
| 기업정보 ^         | 나의 기업     | 정보                      | ♠ > Administrator > 미래설계 > 기업정보 > 나의기업정보 |                              |  |  |  |  |  |
| - 나의 기업정보      | 기업명       | (주)동원에스텍                | 사업자번호                                    | 433-81-00795                 |  |  |  |  |  |
|                |           |                         |                                          |                              |  |  |  |  |  |
|                |           | 기업기본정보                  |                                          | 기업담당자정보                      |  |  |  |  |  |
|                | ● 기업 기본정보 |                         |                                          |                              |  |  |  |  |  |
|                | * 기업명     | 1                       | 기업체 코드                                   | 311190                       |  |  |  |  |  |
|                | * 사업자번호   | •                       | 국내/해외기업                                  | ◉ 국내 ○ 해외                    |  |  |  |  |  |
|                | 기업형태      | 대기업 🗸                   | * 대표자 명                                  |                              |  |  |  |  |  |
|                | 설립년도      | 설립년도                    | 초임연봉                                     | 선택 ~                         |  |  |  |  |  |
|                | 소재지(시/도)  | 경기     ✓                |                                          |                              |  |  |  |  |  |
|                |           | 15427 <mark>주소검색</mark> |                                          |                              |  |  |  |  |  |
|                | 주소        |                         |                                          |                              |  |  |  |  |  |
|                |           |                         |                                          |                              |  |  |  |  |  |
|                | 홈페이지주소    | 홈페이지주소                  |                                          |                              |  |  |  |  |  |
|                | 전화번호      | 1                       | 팩스번호                                     | 팩스번호                         |  |  |  |  |  |
|                | * 업종      | 기계/금속재료 🗸 자동차, 운송장비 🗸   |                                          |                              |  |  |  |  |  |
|                |           | 기업개요                    |                                          |                              |  |  |  |  |  |
|                | 기타정보      |                         |                                          |                              |  |  |  |  |  |
|                |           |                         |                                          |                              |  |  |  |  |  |
|                |           |                         |                                          | <mark>년</mark> <sub>수정</sub> |  |  |  |  |  |
|                |           |                         |                                          |                              |  |  |  |  |  |
|                |           |                         |                                          |                              |  |  |  |  |  |

### 4. 기업정보 수정

[ 기업정보 ]

- 기업회원으로 가입한 기업 담당자가 기 등록된 기업담당자 정보를 수정 또는 추가하는 기능입니다.
- ① (추가) 버튼을 클릭하여 새로운 담당자 정보를 추가합니다.
- ② 기 등록된 담당자의 ID 또는 비밀번호를 변경합니다.
- ③ 기 등록된 담당자 정보를 삭제 합니다.
  - 최소 1명의 정보는 유지되어야 하며 한 명의 담당자만 있는 경우 삭제가 불가합니다.

| 인천대학교                         | 미래설계                     |          |        |        |       |              |               |               |                   |  |
|-------------------------------|--------------------------|----------|--------|--------|-------|--------------|---------------|---------------|-------------------|--|
| 사용자전환 🚺 로그아웃 🛃                | 채용정보 기업                  | 정보       |        |        |       |              |               |               |                   |  |
| 채용정보 ~                        |                          |          |        |        |       |              |               |               |                   |  |
| 기업정보 ^                        | 나의 기업                    | 성보       |        |        |       | ☆ >          | Administrator | > 미래설계 > 기업정보 | > 나의 기업정보         |  |
| – 나의 기업정보                     | 기업명                      | (주)동원에스텍 |        |        | 사업자번호 | 433-81-00795 |               |               |                   |  |
|                               |                          |          |        |        |       |              |               |               |                   |  |
|                               |                          |          | 기업기본정보 |        |       |              | 기업담당자정보       |               |                   |  |
|                               | • 기업 담당자 정보              | <u>+</u> |        |        |       |              |               |               | <mark>1</mark> 추가 |  |
|                               | 담당구분                     | 성명       | 담당부서   | 사무실 전화 | 핸드폰   | 이메일          | ID            | Password      | 삭제                |  |
|                               | 채용 담당자 🗸                 |          | 담당부서   | )      | 핸드폰   | ٤            |               | ••••••        | 삭제                |  |
|                               |                          | 2        |        |        |       |              |               | -             | TIT               |  |
|                               |                          |          |        |        |       |              |               |               | 지정                |  |
|                               |                          |          |        |        |       |              |               |               |                   |  |
|                               |                          |          |        |        |       |              |               |               |                   |  |
|                               |                          |          |        |        |       |              |               |               |                   |  |
|                               |                          |          |        |        |       |              |               |               |                   |  |
|                               |                          |          |        |        |       |              |               |               |                   |  |
|                               |                          |          |        |        |       |              |               |               |                   |  |
|                               |                          |          |        |        |       |              |               |               |                   |  |
|                               |                          |          |        |        |       |              |               |               |                   |  |
|                               |                          |          |        |        |       |              |               |               |                   |  |
| ©2020 INCHEON NATIONAL UNIVER | SITY. ALL RIGHTS RESERVE | D.       |        |        |       |              |               |               |                   |  |